## INSTRUKCJA SKŁADANIA WNIOSKÓW O WYPISY / MAPY PRZEZ e-PUAP

## 1. POBIERZ I WYPEŁNIJ ODPOWIEDNIE WNIOSKI

W pierwszej kolejności, **pobierz i wypełnij odpowiednie formularze wniosków**, które chcesz złożyć do Starosty Lęborskiego. Aktualne wnioski i druki upoważnienia dostępne są pod adresem:

https://powiatleborski.bip.gov.pl/wydzial-geodezji/

Pobrane formularze należy wydrukować, wypełnić, zeskanować lub wypełnić od razu w postaci elektronicznej i zapisać na dysku komputera.

Wypełnione formularze należy podpisać podpisem kwalifikowanym podpisem elektronicznym, podpisem zaufanym albo podpisem osobistym.

## 2. WEJDŹ NA e-PUAP I ZALOGUJ SIĘ

Osoby posiadające konto na ePUAP składanie wniosku rozpoczynają od wejścia na stronę <u>https://www.epuap.gov.pl/</u>, po czym należy kliknąć w odnośnik "Zaloguj się"<sup>1</sup>

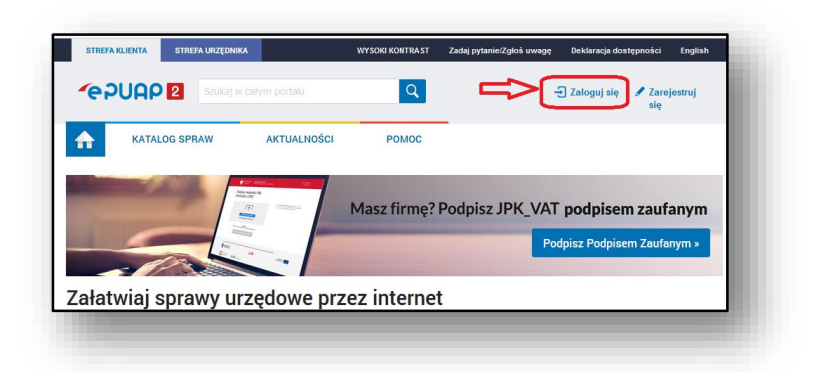

Logowanie do platformy e-PUAP wykonujemy w dogodny dla siebie sposób: z wykorzystaniem profilu zaufanego, e-dowodu lub bankowości elektronicznej

| gov.pl                                     | ¢                                          | 🕀 polski |
|--------------------------------------------|--------------------------------------------|----------|
| Zaloguj się do usług                       | i                                          |          |
| Ostatnio wybrany sposób lo                 | gowania                                    |          |
| Profil zaufany<br>Użyj loginu i hasła lub  | bankowości elektronicznej                  | >        |
| Pozostałe sposoby logowani                 | а                                          |          |
| Aplikacja mObywa<br>Skanuj kod QR za pon   | tel (Polecany)<br>nocą aplikacji mObywatel | >        |
| Bankowość elektro<br>Zaloguj się za pomoce | oniczna<br>a bankowości elektronicznej     | >        |
| e-Dowód<br>Użyj aplikacji mobilne          | j lub komputera z czytnikiem               | >        |
| USE eID<br>Use your National eID           | to access online services                  | >        |

<sup>&</sup>lt;sup>1</sup> Instrukcja dla użytkowników posiadających aktywne konto na ePUAP. Jeśli nie masz konta musisz je najpierw założyć korzystając z okna "zarejestruj się" na stronie https://epuap.gov.pl/wps/portal.

## Przejdź do e-PUAP

| epuap 2      | Szukaj w całym portalu                                                                                                    | Q               | Moja<br>Skrzynka | 1 2                   |       |
|--------------|----------------------------------------------------------------------------------------------------|-----------------|------------------|-----------------------|-------|
| KATALOG S    | SPRAW                                                                                                    | OŚCI POMOC      | -                |                       |       |
| A STATEMENT  | Alex and a second second | Masz firmę?     | Podpisz JPK_VA   | Γ podpisem zaufa      | anym  |
| -            |                                                                                                    |                 | Po               | odpisz Podpisem Zaufa | nym » |
| ałatwiaj spi | rawy urzędowe                                                                                                    | e przez interne | t                |                       |       |

Po zalogowaniu, należy przewinąć stronę odrobinę główną w dół i w "Katalogu spraw" w zakładce "Sprawy ogólne"- kliknij w ikonę "Pisma do urzędu"

| STREFA URZĘDNIKA  | wys                                                         | OKI KONTRAST                                                                                                    | Zadaj pytanie/Zg                                                                                                    | oś uwagę                                                                                                    | Deklaracja dostępno                                                                                                    | ści English                                                                                                    |
|-------------------|-------------------------------------------------------------|----------------------------------------------------------------------------------------------------|----------------------------------------------------------------------------------------------------|----------------------------------------------------------------------------------------------------|----------------------------------------------------------------------------------------------------|----------------------------------------------------------------------------------------------------|
| 2 Szukaj w cz     |                                                             | Q                                                                                                    | Moja<br>Skrzynk                                                                                                    | a                                                                                                    |                                                                                                    | <b>C</b> 285.                                                                                                    |
| G SPRAW           | AKTUALNOŚCI                                                 | РОМОС                                                                                                    |                                                                                                    |                                                                                                    |                                                                                                    |                                                                                                    |
|                   |                                                             | Inne                                                                                                    | podziały spraw                                                                                                    | Pokaż sprawy:                                                                                                    | 🗹 Dla obywateli 🗹                                                                                                    | Dla przedsiębiorców                                                                                                    |
| ym chcesz załatwi | ć sprawę                                                    |                                                                                                    |                                                                                                    |                                                                                                    |                                                                                                    |                                                                                                    |
|                   | Q                                                           |                                                                                                    |                                                                                                    |                                                                                                    | Ulubione                                                                                                    | urzędy                                                                                                    |
|                   | 2                                                           |                                                                                                    |                                                                                                    |                                                                                                    |                                                                                                    |                                                                                                    |
| is (              | Dostępność                                                  |                                                                                                    | Dziecko                                                                                                    |                                                                                                    | Sprawy                                                                                                    | ogólne                                                                                                    |
| D                 | ostępność podmiotów publicznych                             | Narodziny<br>Odpis aktu                                                                                                    | dziecka<br>u urodzenia dzielika                                                                                                    |                                                                                                    | Pisma do urzędu<br>Kwarantanna                                                                                                    |                                                                                                    |
|                   |                                                             | Zameldow<br>Rodzina 8                                                                                                    | anie dziecka<br>00+                                                                                                    | $\geq$                                                                                                    | Wpłaty obowiązkowe                                                                                                    |                                                                                                    |
|                   | alezeáciel zeletulene enrouer                               | Naicześc                                                                                                    | iei załatwiane spr                                                                                                    | awv                                                                                                    | Naicześciej załatwia                                                                                                    | ane sprawy                                                                                                    |
|                   | 2 Szukaj w ca<br>G SPRAW<br>ym chcesz załatwi<br>d pocztowy | 2 Szukaj w całym portaku<br>G SPRAW AKTUALNOŚCI<br>ym chcesz załatwić sprawę<br>d pocztowy Q<br>s Dostępność podmietów publicznych | 2     Szukaj w całym portału     Q       G SPRAW     AKTUALNOŚCI     POMOC       grady w całym portału     Q       ym chcesz załatwić sprawę     Ime       d pocztowy     Q       is     Ime       Dostępność podmiotów publicznych     Odpis akt<br>Zametłów | 2       Szukaj w całym portału <ul> <li>Moja Skrzynk</li> <li>G SPRAW</li> <li>AKTUALNOŚCI</li> <li>POMOC</li> </ul> g SPRAW       AKTUALNOŚCI       POMOC         ume podziały spraw <ul> <li>g</li> <li>me podziały spraw</li> <li>g</li> <li>Dostępność</li> <li>Dostępność</li> <li>Dostępność podmiotów publicznych</li> <li>Narodzny dziecka<br/>Odpis atła urodzenia dnie Rodzina 800+</li> </ul> | 2       Szukaj w całym portalu       Image: Moja Skrzynka         G SPRAW       AKTUALNOŚCI       POMOC         sme podziały spraw       Połaż sprawy:         ym chcesz załatwić sprawę       Połaż sprawy:         d pocztowy       Image: Dostępność         s       Image: Dostępność         Dostępność podmiotów publicznych       Narodziny dziecka         Odpis akty urodzenia dzieľ modzenia dzieľ modze | 2       Szukaj w całym portalu       Image: Moja Skrzynka       Image: Skrzynka         G SPRAW       AKTUALNOŚCI       POMOC         sme podziały spraw       Połaż sprawy:       Image: Dia obywałel       Image: Dia obywałel       Image: |

Rozwiń listę spraw poprzez "Pokaż więcej"

| Najczęściej załatwiane sprawy Pisma do urzędu Kwarantanna Wpłaty obow                  | iązkowe                                                                               |
|----------------------------------------------------------------------------------------|---------------------------------------------------------------------------------------|
| Aktywacja/dezaktywacja konta oraz aktualizacja danych na portebe utrząd                | Edukacja zdrowotna. Deklaracja przystąpienia do programu, akcji, kampanii.            |
| Aktywacja dostępu do danych zgromadzonych w bazie urzędu                               | Edukacja zdrowotna. Udzielenie informacji w zakresie działań edukacyjnych.            |
| Ankieta dotycząca współpracy zagranicznej wielkopolskich jedrostek samorządu teryt     | Ełcka Karta Seniora                                                                   |
| Dokonanie oceny jakości handlowej artykułów rolno-spożywczych                          | Garwolińska Karta Seniora                                                             |
| okonanie oceny jakości handlowej artykułów rolno-spożywczych w twiązku z realiz        | Informacja o braku dostępności architektonicznej lub informacyjno-komunikacyjnej podm |
| Ookonanie wpisu informacji o udzielonej licencji w rejestrze pri wadzony n przez Urząd | Informacja o pozyskanym sprzęcie przez jednostkę ochrony przeciwpożarowej             |
| Ookonanie wpisu informacji o zastawie cywilnym/rejestrowym v rejest ze prowadzon       | Informacja o pozyskanym sprzęcie przez jednostkę ochrony przeciwpożarowej             |
| Ookonanie wpisu zmiany Uprawnionego w rejestrze prowadzon m przez Urząd Patent         | Informacja o spełnianiu obowiązku szkolnego.                                          |
| Pokaž wie                                                                              | rcej (67) ▼                                                                           |

> Z listy, która nam się pojawiła- wybierz "Pismo ogólne do podmiotu publicznego":

| Odpowiedź na postanowienie w sprawie wykazu towarów i usług                          |
|--------------------------------------------------------------------------------------|
| Odwołania i zażalenia w trybie postępowania podatkowego                              |
| Opinia sanitarna o warunkach bezpieczeństwa i higieny dla placówki opiekuńczo-wyc    |
| Opłata prolongacyjna za grób/niszę urnową                                            |
| Oświadczenie o stanie kontroli zarządczej                                            |
| Oświadczenie o stanie kontroli zarządczej za poprzedni rok                           |
| Pismo ogólne do podmiotu publicznego                                                 |
| Pismo ogólne do podmiotu publicznego - stary wzór                                    |
| Ponaglenie związane z niezałatwieniem sprawy w terminie lub przewlekłym prowadze     |
| Potwierdzanie udziału członków OSP w szkoleniach i działaniach ratowniczo-gaśniczych |
|                                                                                      |

Następnie przejdź do formularza wniosku elektronicznego poprzez kliknięcie przycisku: "Załatw sprawę":

|                                                           | KATALOG SPRAW                                                                                                    | AKTUALNOŚCI                                                                                                    | РОМОС |                    |
|-----------------------------------------------------------|----------------------------------------------------------------------------------------------------|----------------------------------------------------------------------------------------------------|-------|--------------------|
|                                                           |                                                                                                    |                                                                                                    |       |                    |
| orawy o                                                   | ogólne: Pisma do urzędu                                                                                                    |                                                                                                    |       | Zobacz inne sprawy |
| Diam                                                      | o ogólno do nodmi                                                                                                    | iotu publioznaca                                                                                                    |       |                    |
| PISM<br>Pismo og<br>elektronio                            | o ogoine do podm<br>gólne przeznaczone jest do tworz<br>cznej wnoszonych za pomocą ele                                                                                           | IOTU PUDIICZNEGO<br>enia pism w postaci<br>ektronicznej skrzynki podawczej<br>za potwierdzeniem derograpie                        |       |                    |
| <ul> <li>v przypac</li> <li>organ a elektronic</li> </ul> | zaných přzez podrniotý publiczne<br>dkach gdy łącznie spełnione są n<br>dministracji publicznej nie określ<br>cznego umożliwiającego załatwie<br>u przwe pie wskazuje jedpoznacz | i za powierdzeniem doręczenia,<br>następujące warunki:<br>lił wzoru dokumentu<br>enie danej sprawy,<br>rzie że jedwycm skutecznym |       | Załatw sprawę 🕨    |
|                                                           | r prawa nie wskażują jeunoźnacz                                                                                                    | ane, ze jedynym skutecznym                                                                                                    |       |                    |

> Wybierz urząd, do którego kierujesz pismo tj. Starostwo Powiatowe w Lęborku:

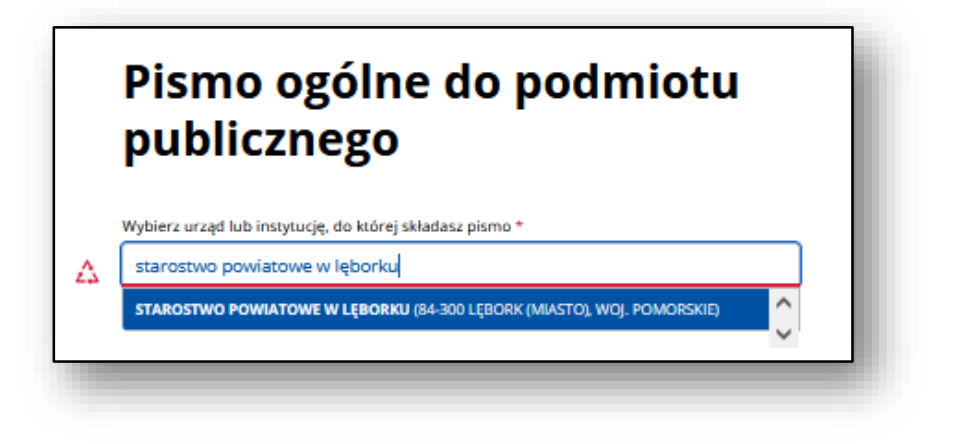

Wybierz rodzaj pisma – wniosek. W tytule pisma napisz, czego wniosek dotyczy. W oknie treść pisma krótko napisz, czego dotyczy wniosek:

| Rodzaj pisma                                              |          |
|-----------------------------------------------------------|----------|
| Wybierz rodzaj pisma, nadaj mu tytuł i opisz swoją sprawę |          |
|                                                           |          |
| Rodzaj pisma *                                            |          |
| Wniosek                                                   | ~        |
|                                                           |          |
| Tytuł pisma *                                             |          |
| Wniosek o wydanie wypisu / Wniosek o wydanie mapy         |          |
| Trość piema *                                             |          |
|                                                           |          |
| w załączeniu przesyłam wniosek o wydanie wypisu / wydan   | nie mapy |
|                                                           |          |
|                                                           |          |
|                                                           |          |
|                                                           |          |
|                                                           |          |
|                                                           | li.      |
|                                                           |          |
|                                                           |          |

Złączniki: wypełniony wcześniej wniosek (na przykład o wydanie wypisu) dodaj poprzez wybranie go z dysku komputera:

| Możesz dołączyć do pisma załączniki |  |
|-------------------------------------|--|
| Dodaj załącznik                     |  |
| Dodaj plik z dysku                  |  |
| Opis załącznika                     |  |
| Opisz załącznik                     |  |
|                                     |  |

Po prawidłowym wybraniu pliku z dysku i zatwierdzeniu wyboru, załącznik powinien pojawić się na liście dodanych załączników. W taki sposób należy dodać wszystkie pozostałe potrzebne załączniki.

|   | Możesz dołączyć do pisma załączniki |   |   |
|---|-------------------------------------|---|---|
|   | Dodai załacznik                     |   |   |
| Ð | wniosek o uproszczony wypis.docx    | х | : |
|   | Załącznik został prawidłowo dodany  |   |   |
|   | Opis załącznika                     |   |   |
|   | Opisz załącznik                     |   |   |
| + | Dodai koleiny załacznik             |   |   |
|   |                                     |   |   |

Po dodaniu wszystkich załączników i uzupełnieniu danych kontaktowych można złożyć pismo do wybranego urzędu. > W tym celu, należy kliknąć przycisk **"Dalej"** w lewym dolnym rogu strony:

| Sprawdź poprawność swoich                                                     | danych                                                                              |
|-------------------------------------------------------------------------------|-------------------------------------------------------------------------------------|
| <ul> <li>Wpisz swój adres e-mail i r<br/>pisma. Może to przyspiesz</li> </ul> | numer telefonu, aby umożliwić urzędnikowi kontakt w sprav<br>yć załatwienie sprawy. |
| mię *                                                                         | Nazwisko *                                                                          |
|                                                                               |                                                                                     |
| Numer PESEL                                                                   | Numer telefonu                                                                      |
|                                                                               |                                                                                     |
| Adres e-mail                                                                  |                                                                                     |
|                                                                               |                                                                                     |
| Odpowiedź dostaniesz na sk<br>Chcesz ją dostać pocztą trad                    | rzynkę ePUAP (Gov).<br>ycyjną? Kliknij tutaj                                        |
|                                                                               |                                                                                     |

Następnie przejdź do podpisu elektronicznego- podpisujemy w dogodny dla siebie sposób wniosek (podpisem kwalifikowanym lub profilem zaufanym)

| Wniosek o wydanie wypisu z rejestru gruntów                                                                                    |                        |
|----------------------------------------------------------------------------------------------------|------------------------|
| ałączeniu przesyłam wniosek o wydanie uproszczonego wypisu z rejestru gruntów oraz oświadczenie RODO.                          |                        |
| yrazami szacunku                                                                                                    |                        |
| Za<br>1. wniosek o uproszczony w                                                                                               | Hączniki:<br>ypis.docx |
| Dokument nie zawiera                                                                                                    | podpisu                |
| Podpis elektr                                                                                                    | roniczny               |
| Uwaga! Jeżeli chcesz podpisać pismo, system przeniesie cię na pz.gov.pl.<br>Tam podpiszesz pismo.                              |                        |
| Uwaga! Jeżeli chcesz podpisać pismo, system przeniesie cię na pz.gov.pl.<br>Tam podpiszesz pismo.<br><b>ć do edycji danych</b> |                        |

- Dokument zostanie wysłany elektronicznie przyciskiem "WYŚLIJ"
- Na naszą skrzynkę e-PUAP powinno przyjść UPP Urzędowe Poświadczenie Przedłożenia

Wniosek został złożony.